## "建融慧学"高校缴费流程

一、微信搜索关注公众号"建融慧学";

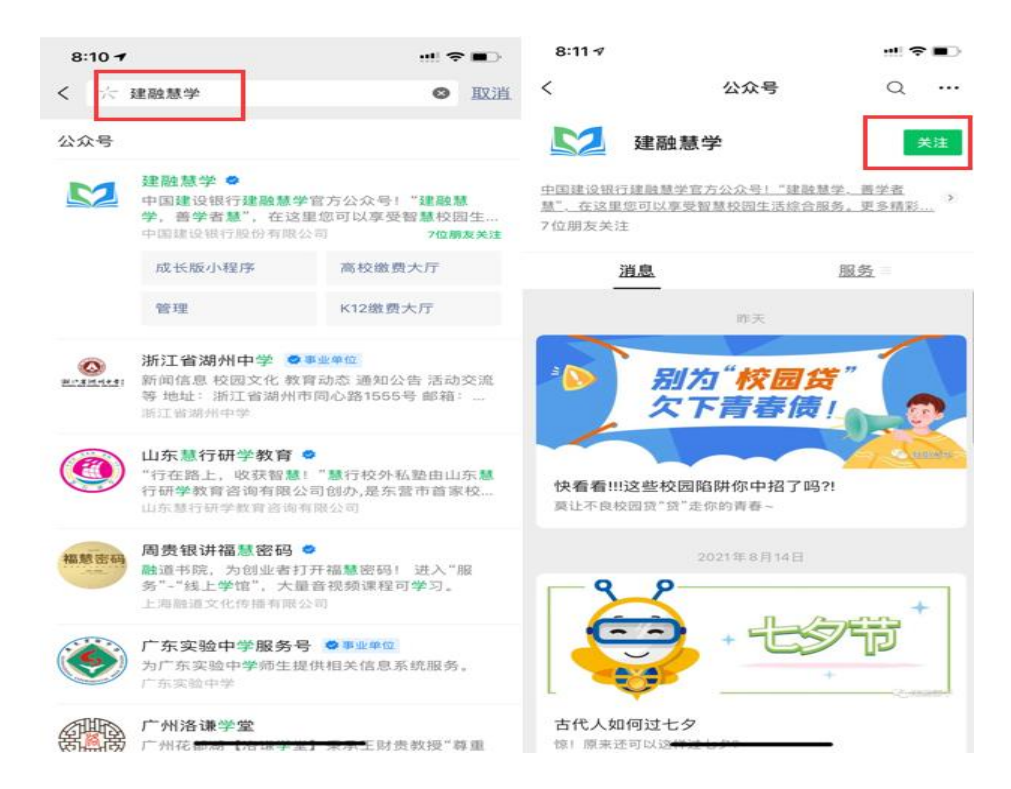

二、进入公众号,点击对话栏"高校",进入"高校缴费大厅"

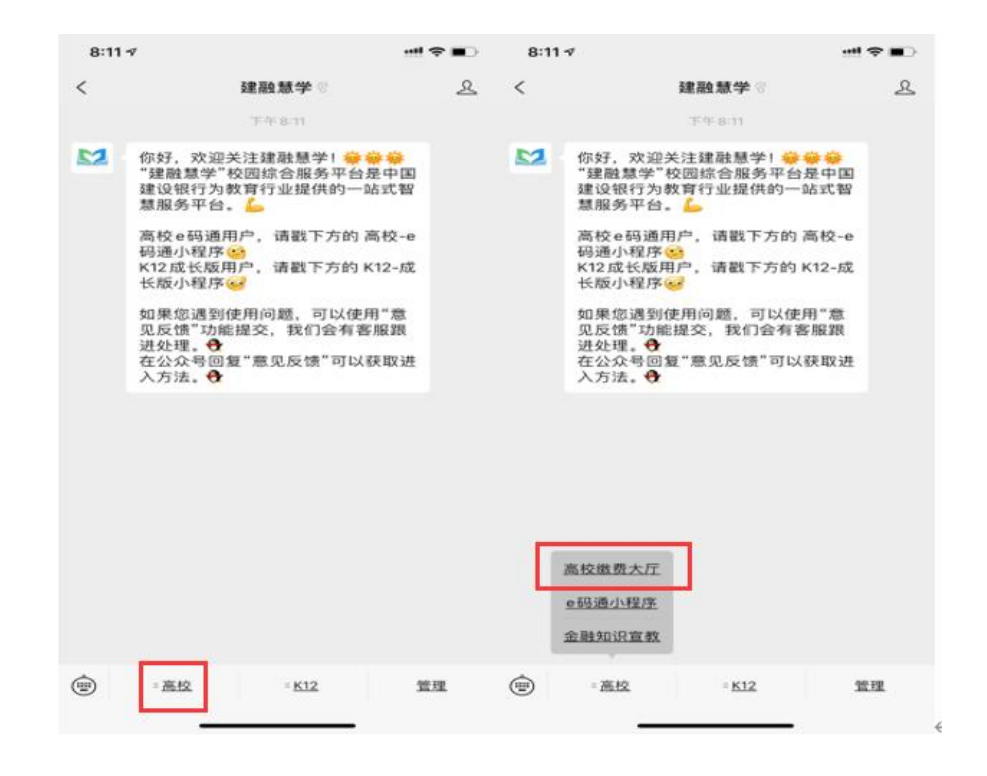

三、填写手机号,输入验证码,勾选"本人已阅读并同意以下内容", 登录缴费系统

| 8:11 🕈         |                     | !! ≎ ■⊃  |
|----------------|---------------------|----------|
| $\times$       | 登录                  |          |
| 欢迎来            | 到建融慧学缴费             | §大厅      |
| 1º             |                     |          |
|                | 念入手机号码              |          |
| 調調             | 俞入图片验证码             | MNBS     |
| 💟 iās          | 俞入短信验证码             | 发送验证码    |
| 本人已间<br>司簿私政策》 | □读并同意以下内容 《中国建<br>▶ | 设银行股份有限公 |
|                | 登录                  |          |
|                | 嚴费大厅支持(IPV6)网       | 络        |
|                | < >                 | _        |

四、完善个人信息

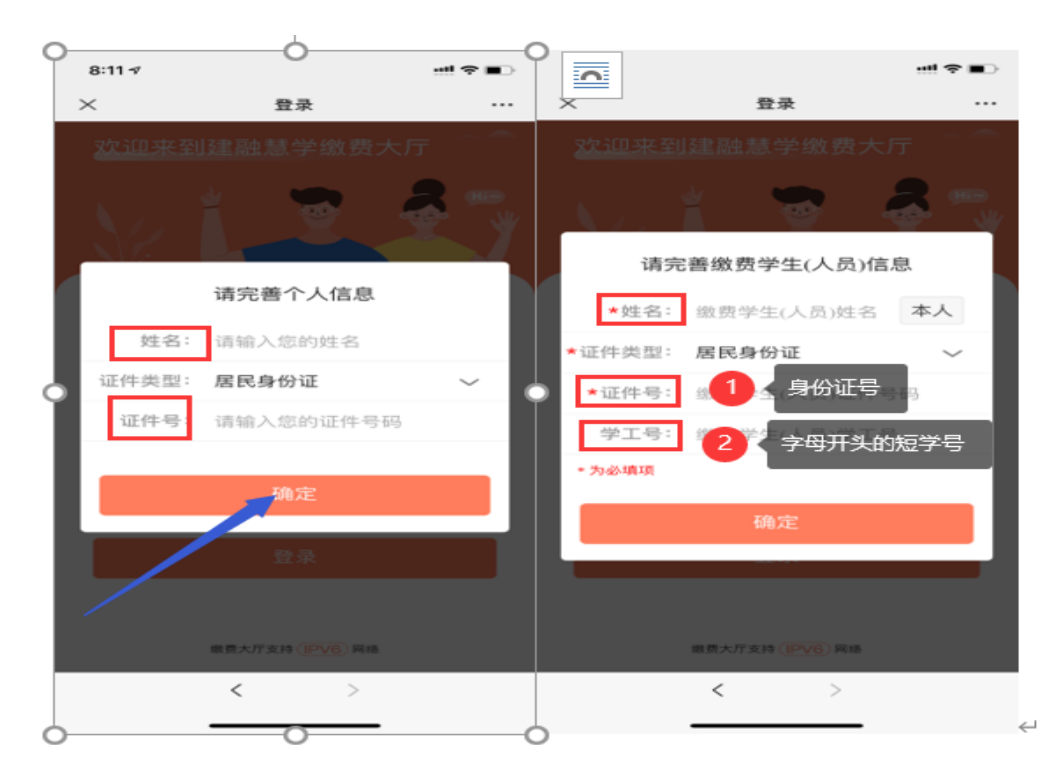

五、选择"当前缴费人员"

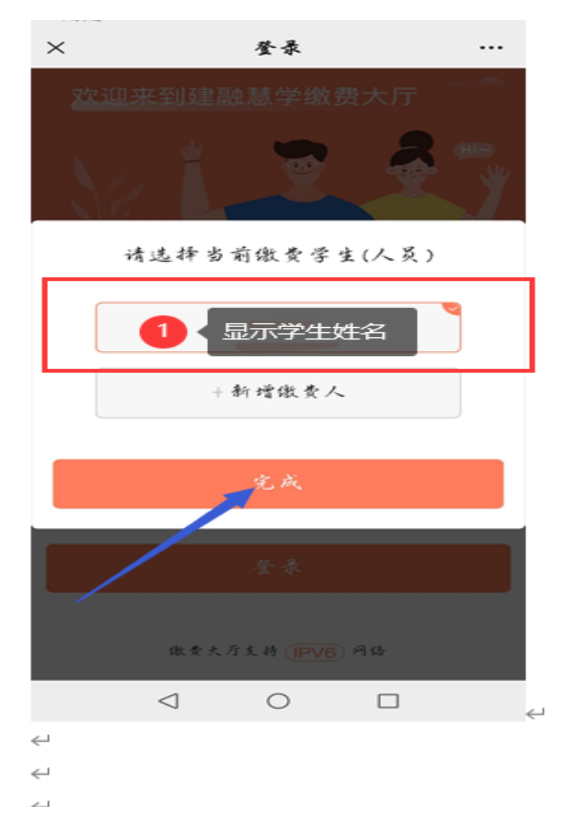

六、在搜索框输入"山东电子职业技术学院",进入"缴费大厅",点 击"自助缴费"

| 8:11 🗸         |                          |       | 8:13 🕫            | ···! \$ ■) |
|----------------|--------------------------|-------|-------------------|------------|
| ×              | 建融慧学缴费大厅                 |       | ×                 | 建融慧学缴费大厅 … |
|                | 济南市▼                     |       | <                 | 建融慧学缴费大厅   |
| ○ 山东电          | 귀                        |       |                   | 山东电子职业技术学院 |
| 建选择忽然在学校       |                          |       |                   |            |
| 山东 山东          | 电子职业技术学院                 | 5     |                   |            |
| - ш <u>я</u> я | 6所用市學丘区文化語558号<br>10右要丸7 |       | 缴费服务              |            |
|                |                          | 100   |                   |            |
|                |                          |       | 1                 |            |
|                |                          |       | and mary tool for |            |
|                |                          |       | 待缴费订单             | 繳費记录       |
| $\sim$         |                          | 完成    |                   |            |
| 科技 产品          | 品邮件信息职业                  | 大学 ~  |                   |            |
| q w            | ertyu                    | i o p |                   | 智无待缴费订单    |
| a s            | d f g h j                | k I   |                   |            |
| φz             | x c v b n                | m 🙁   |                   |            |
| 123 😄          | 空格                       | 换行    |                   |            |
|                |                          | J     |                   | < >        |
|                |                          | -     |                   |            |

七、页面显示"代缴学费金额",点击进入,选择支付方式

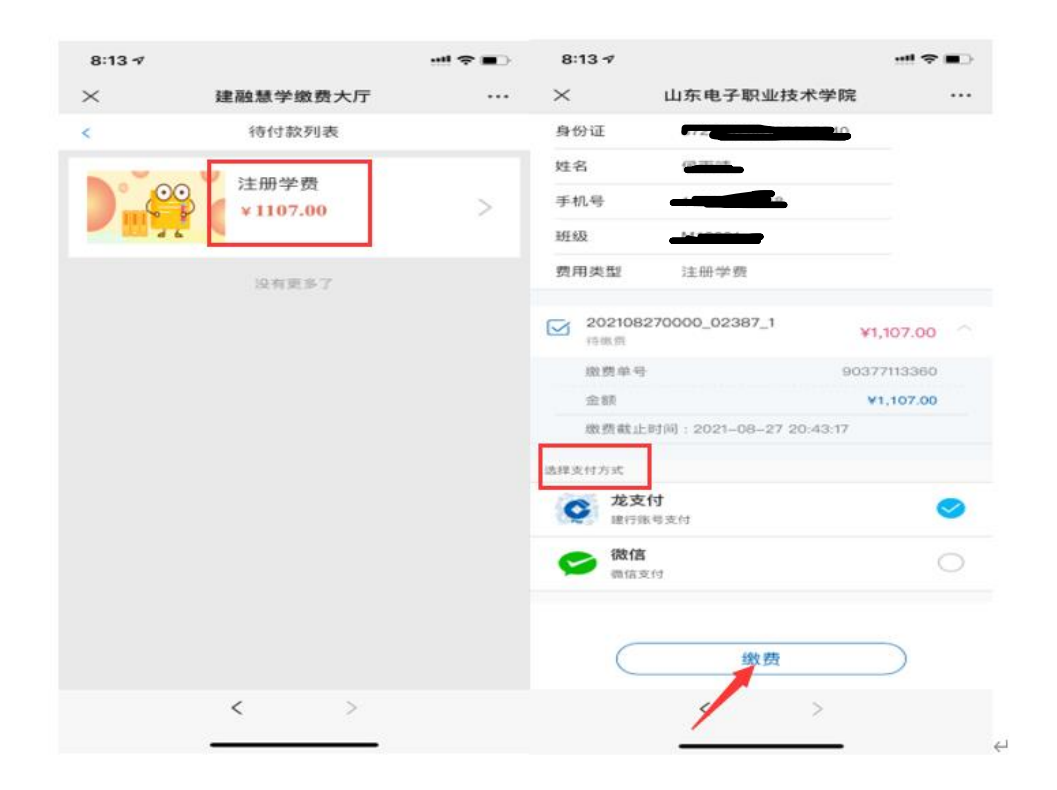

八、支付完成

| 8:30 √<br>× | 向商户付款                 | •••• 🗢 🖿<br> | 8:30 7 |                       |  | 8:30 <i>√</i>                      |                                                                    |                          |
|-------------|-----------------------|--------------|--------|-----------------------|--|------------------------------------|--------------------------------------------------------------------|--------------------------|
| ~           |                       |              |        | 🕒 支付成功                |  | ~                                  | Still JEAL                                                         |                          |
| 山东电子职业技术学院  |                       |              |        | 山东电子职业技术学院 山东电子职业技术学院 |  |                                    |                                                                    |                          |
| ¥110        | 07                    |              |        | ¥1107.00              |  | 订单状态                               |                                                                    | 支付成功                     |
| 0.01114.00  | PHR. BURAME, BAPSHARE | 果由型和行手用      |        |                       |  | 订单尾号                               |                                                                    | 4475                     |
|             |                       |              |        |                       |  | 支付总额                               |                                                                    | ¥ 1107.00                |
| ,           |                       |              |        |                       |  | <b>√10</b><br><b>√15</b><br>点击镇15元 | RDB<br>RDB<br>RDB<br>RDB<br>RDB<br>RDB<br>RDB<br>RDB<br>RDB<br>RDB | مدرید<br>مدرید<br>بلوکیم |
|             | 0.00.00440400040401   |              |        | 完成                    |  |                                    |                                                                    |                          |
|             | < >                   |              |        |                       |  |                                    |                                                                    |                          |
|             |                       |              |        |                       |  |                                    |                                                                    | <                        |

## 九、查询账单

| > |            | 敗率1年1頁              | <u>非規切合主</u> | <u>.</u> |
|---|------------|---------------------|--------------|----------|
|   |            | C                   |              |          |
|   |            | 山东电子职业技术学院          |              |          |
|   |            | -1107.00            |              |          |
|   | 当前状态       | 支付成功                |              |          |
|   | 商品         | 山东电子职业技术学院-消费       |              |          |
|   | 商户全称       | 山东电子职业技术学院          |              |          |
|   | 支付时间       | 2021-08-27 20:30:30 |              |          |
| ) | 支付方式       | 零钱                  |              | (        |
|   | 交易单号       |                     |              |          |
|   | 向尸单夸       |                     |              |          |
|   | 发起群收款      |                     | >            |          |
|   | 在此商户的      | 交易账单                | >            |          |
|   | 评价         |                     | 未评价 >        |          |
|   | マナミエ 前 末 時 | 惑                   | >            |          |